# Manual online registration

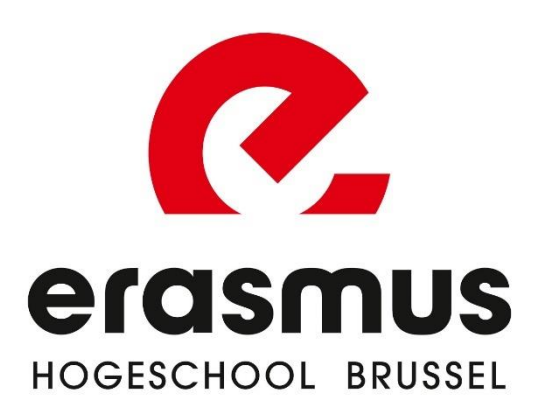

## Create account

- 1. Choose the course you want to follow.
- 2. For a number of programmes, you also have to choose a specialisation.

## New registration

Academic year:

| Type of programme: | Academic bachelor programme |
|--------------------|-----------------------------|
| Programme:         | Bachelor of Music 🔹         |
| Specialisation:    | Select 🔻                    |
| E-mail address:    | Select                      |
| Choose password:   | Composition                 |
|                    | Conducting                  |
| Repeat password:   | Instrumental/Vocal Studies  |
|                    | Jazz                        |
|                    | Music Theory/ Writing       |

#### New registration

| 3. | Enter your e-mail address and password. |  |
|----|-----------------------------------------|--|
| 1  | If you have already created an account, |  |

you can continue by clicking on 'Change registration'.

4. Read and agree to the privacy statement.

| Academic year:     |                             |            |
|--------------------|-----------------------------|------------|
| Type of programme: | Academic bachelor programme | •          |
| Programme:         | Bachelor of Music           | •          |
| Specialisation:    | Composition                 | •          |
| E-mail address:    |                             |            |
| Choose password:   |                             |            |
| Repeat password:   |                             |            |
|                    |                             | Continue → |
| Change r           | egistration                 |            |
|                    | - 9                         |            |
| E-mail address:    |                             |            |
| Password:          |                             |            |
|                    | Forgot your password?       |            |
|                    |                             | Sign in →J |

#### \* Type of programme: Academic bachelor programme diploma and you want to take a **full first** year, choose the first option 'Bachelor \* Programme: English Bachelor of Arts in Music/Shortened Bachelor of (ba) in...'. \* Specialisation: Composition bachelor's or master's programme, you may opt for a **shortenend programme** \* Contract type: Degree contract v based on your higher education diploma. \* Path: -- Select -need to choose an **elective or specialisation**. These are clearly Next → indicated when you choose your programme. ID card Step 2 of 8 If you do not have an electronic card reader, it is very important that you fill in your example) and do not forget to upload your passport photo. We need this to create a student card for you. 🖭 Read your Belgian identity card I cannot read my card...

STEP 1: Choose your programme and path

### 1. **Path**:

- a. If you have a secondary education
- b. If you have already completed a
- c. For a number of programmes, you also
- 2. Section: you should only have one choice, if more, choose first option

# STEP 2: ID card

You have the choice to:

1. Read in your Belgian identity card with an e-ID card reader; OR

2. Enter your own data (via 'I cannot read my card...) and upload a scan/photo of your ID.

## Programme

Step 1 of 8

\* Academic year:

personal information correctly. Always use your official details (do not use nicknames, for

| STEP 3: Fill in your additional personal info                                                                                                    | Personal i                                              | nfo                                      |   |
|----------------------------------------------------------------------------------------------------|---------------------------------------------------------|------------------------------------------|---|
| <b>Emergency number</b> : please fill out the number of the person who needs to be contacted in case of an emergency                                                      | * Cell phone number:<br>* Emergency number:             | +32 (Belgium) ▼<br>+32 (Belgium) ▼       |   |
|                                                                                                    | * E-mail address:<br>Marital status:                    | tester@informat.registratie.be<br>Select | ▼ |
| <b>Financial follow-up email</b> : if you want<br>someone else besides you to receive<br>information about your tuition fee/payments,<br>please fill out their email here | * Country of birth grandmother (mother of your mother): | Select                                   | • |
|                                                                                                    | Financial follow-up<br>email:                           |                                          |   |

| STEP 4: Enter your diploma details<br>( <i>This information is already filled in if your information is available in the Higher Education Database</i> )<br>First choose the origin of your secondary school diploma.                                                                                                    | In advance         Step 4 of 8         I have obtained my secondary education diploma in         (If you do not have a secondary education diploma, please contact the learning path counsellor)         * Origin diploma secondary education:         Belgium         Flanders         Examinations Flemish Community         Wallonia         Abroad         Unknown         No certificate of secondary education |
|----------------------------------------------------------------------------------------------------|----------------------------------------------------------------------------------------------------|
| And afterwards, fill in the date and type of<br>education. Do you still need to receive your<br>diploma of secondary education? Then tick 'I<br>will receive my secondary education diploma by<br>the end of June 20xx'.<br>Are you a student who obtained a <b>diploma</b><br><b>abroad</b> ? Then upload your diploma. | <ul> <li>Origin diploma secondary education:</li> <li>Belgium</li> <li>Flanders</li> <li>Examinations Flemish Community</li> <li>Wallonia</li> <li>Abroad</li> <li>Unknown</li> <li>No certificate of secondary education</li> <li>I will earn my secondary education diploma at the end of June</li> <li>Date diploma: Format dd/mm/yyyy</li> <li>Country: Select</li> <li>Info secondary:</li> </ul>               |

| Were you previously registered at a Flemish    |
|------------------------------------------------|
| college or university? Then be sure to mention |
| this too.                                      |

Fill in the date and type of your higher education diploma if you have one.

Are you a student who obtained a **diploma abroad**? Then upload your diploma.

| * Have you ever beer<br>or graduate's degree | n registered at a Flemish university college or university to obtain a bachelor's<br>(diploma contract)? |
|----------------------------------------------|----------------------------------------------------------------------------------------------------|
| 🔘 No, never                                  |                                                                                                    |
| $\bigcirc$ Yes, for the first ti             | me in the academic year Select 🔻                                                                         |
| * Basic diploma higl                         | her education:                                                                                           |
| <ul> <li>Belgium</li> </ul>                  |                                                                                                    |
| O Flanders                                   |                                                                                                    |
| 🔘 Wallonia                                   |                                                                                                    |
| <ul> <li>Abroad</li> </ul>                   |                                                                                                    |
| <ul> <li>Other</li> </ul>                    |                                                                                                    |
| O No basic higher                            | education diploma                                                                                        |
| Date diploma:                                | Format dd/mm/yyyy                                                                                        |
| * Diploma:                                   | Select 🔻                                                                                                 |
| * Country:                                   | Select 🔻                                                                                                 |
| Info basic diploma                           |                                                                                                    |
| higher education:                            |                                                                                                    |
| Upload your diplo                            | oma higher education                                                                                     |
| 🏦 Upload highe                               | r education diploma                                                                                      |
| ← Previous                                   | Next →                                                                                                   |

| STEP 5: Please indicate whether you                                                                                                    | Work                                                           |
|----------------------------------------------------------------------------------------------------|----------------------------------------------------------------|
| are professionally active                                                                                                    | Step 5 of 8                                                    |
|                                                                                                    | * How are you professionally active?                           |
|                                                                                                    | <ul> <li>As an employee</li> </ul>                             |
|                                                                                                    | <ul> <li>As a functionary</li> </ul>                           |
|                                                                                                    | I am self-employed                                             |
|                                                                                                    | <ul> <li>I am looking for work</li> </ul>                      |
|                                                                                                    | <ul> <li>I am not (yet) active on the labour market</li> </ul> |
|                                                                                                    | <ul> <li>I am already retired</li> </ul>                       |
|                                                                                                    | ← Previous Next →                                              |
| STEP 6: Please indicate whether you,                                                                                                   | Invoicing                                                      |
| your parents or your employer will                                                                                                    | Step 6 of 8                                                    |
| pay the enrolment fee                                                                                                    | * The bill must be sent to:                                    |
| Myself: you or your parents/guardian will pay the tuitin                                                                               | Myself                                                         |
| fee                                                                                                    | <ul> <li>Another third party</li> </ul>                        |
| <b>Another third party</b> : someone else (eg an employer) will pay your tuition fee. Fill out the contact details of this third party | I wish to pay using programme checks                           |
| *Programme checks: only for Flemish students                                                                                           | ← Previous Next →                                              |

| STEP 7: Fill in additional details and upload (if necessary) the required documents                                                                                              | <ol> <li>Employment?</li> <li>Privacy</li> </ol>                                                                                                    |
|----------------------------------------------------------------------------------------------------|----------------------------------------------------------------------------------------------------|
| STEP 8: Confirm your registration<br>request<br>We will convert your application for enrolment into<br>a definite enrolment once you have also recorded<br>your study programme. | Study programme You have to record (and save definitively) your study programme in order to complete your enrolment. By clicking on the button 'save definitively' of your study programme in the final screen you agree with your enrolment at Erasmushogeschool Brussel. After your file has been processed, you will receive a payment request for your enrolment. You can also complete this step at a later time. You do this by surfing to the registration page and logging in again with your email address and password via 'change registration'. Record programme of study → |
| In the next screen, click on the button `continue defining your study programme'.                                                                                                | Continue defining your study programme                                                                                                    |

| Then - if asked - you make your personal choice<br>within your study programme. Please pay<br>attention tot he amount of ECTS-credits you                                                                                                    | Keuzepakket Optie- of nevenvakken (18)         The partial trajectory contains choice package Keuzepakket Optie- of nevenvakken (18).         Within this choice package, you have to follow at least 18 credits of course units. |      |                                                |      |    |
|----------------------------------------------------------------------------------------------------|----------------------------------------------------------------------------------------------------|------|------------------------------------------------|------|----|
| have to choose. Have you made all your                                                                                                    |                                                                                                    | Cr   | Course unit S                                  | ort  | VT |
| personal choices? well done!                                                                                                    |                                                                                                    | 3    | Student Participation Si                       | ngle |    |
|                                                                                                    |                                                                                                    | 6    | Conducting Techniques 1 optional Si            | ngle |    |
|                                                                                                    |                                                                                                    | 6    | Conducting Techniques 2 optional Si            | ngle |    |
|                                                                                                    |                                                                                                    | 6    | Conducting Techniques 3 optional Si            | ngle |    |
|                                                                                                    |                                                                                                    | 6    | Conducting Techniques 4 optional Si            | ngle |    |
| You can now view your programme. If you want<br>us to process your registration request and<br>finalize your enrolment, click on the button<br>'Save definitively' at the bottom and return to<br>your web registration afterwards. You may now<br>close it. |                                                                                                    | Save | definitively (afterwards NOT editable anymore) |      |    |
| Welcome at Erasmushogeschool Brussel!                                                                                                    |                                                                                                    |      |                                                |      |    |